# **Nutrition Assessment Tutorial**

One of the most neglected areas of acute and critical care is nutrition. Also, one of the most litigated areas in long-term residential and/or nursing home care is malnutrition.

SETMA's Nutrition Assessment Template makes it possible to objectively document a patient's nutritional status in regard to:

- Risk Factors for Malnutrition
- Physical Signs and Symptoms of Malnutrition
- Chemical and Metabolic Indications of Malnutrition

## The Nutrition Template can be launched from the:

• AAA Home

| ALASSOCIATES                                                                                                    | Pat                                                | ient's Code Sta                       | utus                                                                                                    | e () -                                                                                    |                                                                                            |
|----------------------------------------------------------------------------------------------------|----------------------------------------------------|---------------------------------------|----------------------------------------------------------------------------------------------------|-------------------------------------------------------------------------------------------|--------------------------------------------------------------------------------------------|
| SETMA's LESS I                                                                                                    | nitiotive I Pro                                    | eventing Diabet                       | es I Preventi                                                                                                   | na Hypertension I Mer                                                                     | lical Home Coordination                                                                    |
| <u>0</u>                                                                                                    | harge Posting Tuto                                 | rial ICD-9 C                          | ode Tutorial E8                                                                                                 | M Coding Recommendations                                                                  | needs Attention:                                                                           |
| Master GP I N                                                                                                    | lursing Home I                                     | Ophthalmold                           | ogy Pediatrics                                                                                                  | Physical Therapy Podiatry R                                                               | heumatology                                                                                |
| Daily Progress A                                                                                                    | Admission Orders                                   | I Discharge                           | e I Insulin Infus                                                                                               | ion Colorectal Surgery Pain Mar                                                           | nagement I                                                                                 |
| Exercise 1                                                                                                    | CHF Exercise                                       | T Diabetic E                          | Exercise T Drug                                                                                                 | Interactions T Smoking Cessatio                                                           | on T                                                                                       |
| and the second second se | Hydration T                                        | Autrition T                           | Juidelines T La                                                                                                 | b Future T Lab Results T                                                                  |                                                                                            |
|                                                                                                    | -                                                  | Disco                                 |                                                                                                    |                                                                                           |                                                                                            |
|                                                                                                    |                                                    | Disea                                 | se management                                                                                                   |                                                                                           |                                                                                            |
| Cute Coronary Syn I Angina                                                                                                    | I Astoma Ch                                        | HE I Quadete                          | E I Headaches                                                                                                   | Hypertension I Lipids I Car                                                               | diometabolic Risk Syndron                                                                  |
|                                                                                                    | Weight                                             | Management                            | I Renal Failure                                                                                                 | Diabetes Edu                                                                              |                                                                                            |
| atient's Pharmacy                                                                                                    | Pending Ref                                        | errals <u>I</u>                       |                                                                                                    |                                                                                           | Charles Hade                                                                               |
|                                                                                                    | Status                                             | Priority                              | Referral                                                                                                    | Referring Provider                                                                        | Chart note                                                                                 |
|                                                                                                    |                                                    |                                       | the second second second second second second second second second second second second second second second se |                                                                                           | Return Info                                                                                |
| hone () -                                                                                                    | Completed                                          | Routine                               | Test                                                                                                    | Abbas                                                                                     | Return Info                                                                                |
| hone () -<br>ax () -                                                                                                    | Completed                                          | Routine                               | Test                                                                                                    | Abas                                                                                      | Return Info<br>Return Doc                                                                  |
| hone () -<br>ax () -<br>Rx Sheet - Active                                                                                                    | Completed                                          | Routine                               | Test                                                                                                    | Abas                                                                                      | Return Info<br>Return Doc<br>Email                                                         |
| hone () -<br>ax () -<br>Rx Sheet - Active<br>Rx Sheet - New                                                                                                    | Completed                                          | Routine                               | Test                                                                                                    | Abas                                                                                      | Return Info<br>Return Doc<br>Email<br>Telephone                                            |
| hone () -<br>ax () -<br>Rx Sheet - Active<br>Rx Sheet - New<br>Rx Sheet - Complete                                                                                                    | Completed                                          | Routine                               | Test                                                                                                    | Abas                                                                                      | Return Info<br>Return Doc<br>Email<br>Telephone<br>Records Request                         |
| hone () -<br>ax () -<br>Rx Sheet - Active<br>Rx Sheet - New<br>Rx Sheet - Complete                                                                                                    | Completed                                          | Routine                               | Test                                                                                                    | Abas                                                                                      | Return Info<br>Return Doc<br>Email<br>Telephone<br>Records Request<br>Transfer of Care Doc |
| hone () -<br>ax () -<br>Rx Sheet - Active<br>Rx Sheet - New<br>Rx Sheet - Complete<br>Home Health                                                                                                    | Completed                                          | Routine<br>ferrals - Do n             | Test<br>tot use for new r                                                                                       | Abas                                                                                      | Return Info<br>Return Doc<br>Email<br>Telephone<br>Records Request<br>Transfer of Care Doc |
| hone () -<br>ax () -<br>Rx Sheet - Active<br>Rx Sheet - New<br>Rx Sheet - Complete<br>Home Health                                                                                                    | Completed<br>Archived Re<br>Status                 | Routine<br>ferrals - Do n<br>Priority | Test<br>tot use for new r                                                                                       | Abbas                                                                                     | Return Info<br>Return Doc<br>Email<br>Telephone<br>Records Request<br>Transfer of Care Doc |
| hone () -<br>fax () -<br>Rx Sheet - Active<br>Rx Sheet - New<br>Rx Sheet - Complete<br>Home Health                                                                                                    | Completed<br>Archived Ret<br>Status<br>In Progress | Routine<br>ferrals - Do n<br>Priority | Test<br>tot use for new r                                                                                       | Abbas<br>Pébas<br>eferrals<br>Referral History<br>James L. Holly MD                       | Return Info<br>Return Doc<br>Email<br>Telephone<br>Records Request<br>Transfer of Care Doc |
| hone () -<br>ax () -<br>Rx Sheet - Active<br>Rx Sheet - New<br>Rx Sheet - New<br>Rx Sheet - Complete<br>Home Health                                                                                                    | Completed<br>Archived Re<br>Status<br>In Progress  | Routine<br>ferrals - Do n<br>Priority | Test<br>tot use for new r                                                                                       | Abbas<br>Pébas<br>eferrals<br>Referral History<br>Referring Provider<br>James L. Holly MD | Return Info<br>Return Doc<br>Email<br>Telephone<br>Records Request<br>Transfer of Care Doc |

- SETMA Navigation Bar of Patient Data Master template
- SETMA Navigation Bar of Nursing Home Master template

# The laboratory nutritional assessment of a patient can be completed by:

- Going to the Plan Template on the GP Master Suite of Templates and
- Opening the Lab Charge Posting Template.
- At the bottom of the fifth column of that template, there is a button entitled "Nutritional Risk."
- When clicked 8 lab studies are highlighted in blue.
- The boxes next to each of these should be clicked which will order all of the test necessary to properly evaluate the patient's nutritional status.
- The ICD-9 Codes for Malnutrition should be used with this set of tests.

|                                              | Clear Diagnosis Field                                                                                           | Laboratory              | Orders                    | Submit                   |                                   |
|----------------------------------------------|----------------------------------------------------------------------------------------------------|-------------------------|---------------------------|--------------------------|-----------------------------------|
| 05                                           |                                                                                                    | Holly                   | James                     | E-mail Common Net        | urology Orders                    |
|                                              | C Acetominophen                                                                                                 | Cortisol                | Giardia                   | Lyme, Reflex             | Stool, WBC                        |
| 1                                            | ACTH                                                                                                    | Cortisol, AM            | Glucose, 2 Hour PP        | Magnesium                | Strep Screen                      |
|                                              | Albumin                                                                                                    | Cortisol, PM            | Glucose, Fasting          | Metoneprhines, Serum     | Sure Path                         |
|                                              | Aldosterone, Serum                                                                                              | Cortisol, Serum, Free   | Glucose, Random           | Metanephrines, Urine     | Sure Path G/C                     |
|                                              | Alkaline Phosphate Iso                                                                                          | Cortisol, Urine, Free   | Gluc Tolerance, 2 Hour    | Micral Strip             | Sure Path HPV                     |
|                                              | Allergy, Adult Food                                                                                             | C-Peptide               | Gluc Tolerance, 3 Hour    | Mononucleosis            | T3                                |
|                                              | Allergy, Childhood                                                                                              | Creatinine              | Glycohemoglobin           | Mumps, IgG               | T3, Free                          |
|                                              | I ALT                                                                                                    | C-Reactive Protein      | Hand H                    | Mumps, IgM               | T4                                |
|                                              | Amiodarone                                                                                                    | C-Reactive Protein, HS  | I HCG                     | Coccult Blood            | T4, Free                          |
| ses                                          | Amitriptyline                                                                                                   | Crystal Exam            | E HCV                     | Cosmolality, Serum       | Testosterone                      |
|                                              | C Ammonia                                                                                                    | Culture, Body Fluid     | Hepatic Function Panel    | Cosmolality, Urine       | Testosterone, Free, Total         |
|                                              | Amylase                                                                                                    | Culture, Fungus         | Hepatitis A               | Cova/Parasites           | Theophyline                       |
|                                              | I ANA                                                                                                    | Culture, Genital        | Hepatitis B Core          | PAI-1                    | Thyroid Profile                   |
|                                              | Apo A1                                                                                                    | Cuture, Throat          | Hepatitis B Surf Antibody | Parvovirus B-19          | Topamax                           |
|                                              | Apo B                                                                                                    | Culture, MRSA           | Hepatitis B Surf Antigen  | Pathology Report         | Transferrin                       |
|                                              | Apo E (Alzheimers)                                                                                              | Culture, Sputum         | Hepatitis C               | Pinworm                  | Triglycerides                     |
|                                              | AST AST                                                                                                    | Cuture, Synovial Fluid  | <u>⊢</u> HV               | Phenobarbital            | Troponin                          |
| <u></u>                                      | E12                                                                                                    | Culture, Urine          | Homocysteine              | Phosphate                | T-Uptake                          |
|                                              | Eeta 2 Microglobulin                                                                                            | Cuture, Wound           | H Pylori, Blood           | Potassium                | Uric Acid                         |
|                                              | Bilirubin, Direct                                                                                               | D-Dimer                 | H Pylori, Breath          | Prealbumin               | Urinalysis                        |
|                                              | EMP                                                                                                    | DHEA                    | HSV M DNA                 | F Pregnancy, Serum       | Urinalysis, Microscopic           |
| <u>.                                    </u> | BMP, Fasting                                                                                                    | DHEAS                   | E HSV II IGG              | Pregnancy, Urine         | Urine, 24 Hr Calcium              |
|                                              | ENP                                                                                                    | I DHT                   | F HSV MI IGM              | Progesterone             | Urine, 24 Hr Creatinine Clearance |
|                                              | EUN                                                                                                    | Digoxin                 | ∏ IgA                     | Prolactin                | Urine, 24 Hr Electrophoresis      |
|                                              | IT C3                                                                                                    | Dilantin                | □ IGF-1                   | T PSA                    | Urine, 24 Hr Protein              |
|                                              | C 4                                                                                                    | Drugs of Abuse          | ∏ IgM                     | PSA, Free, Total         | Urine, 24 Hr Uric Acid            |
|                                              | CA 125                                                                                                    | EBV AB                  | Influenza                 | ☐ PTH                    | Urine, Albumin/Creatinine Ratio   |
|                                              | CA 19-9                                                                                                    | Electrolyte Panel       | liron, Serum              | F PT/INR                 | Urine, Chloride                   |
|                                              | CA CEA                                                                                                    | Endomysial AB Screen    | Iron, TIBC                | PT/INR, Cournadin Clinic | Urine, Potassium                  |
|                                              | Calcium, Ionized                                                                                                | Erythropoletin          | Insulin, Fasting          | IT PTT                   | Urine, Sodium                     |
|                                              | Carbamazepine                                                                                                   | ☐ ESR                   | T Keppra                  | Retic Count              | I utsh                            |
| instructions                                 | CBC                                                                                                    | Estradiol               | Гкон                      | Rheumatoid Factor        | Valproic Acid                     |
| button.)                                     | Cell Count, Body Fluid                                                                                          | Factor V Leiden         | LDL, Direct               | RPR w/Reflex Titer       | VAP Test                          |
|                                              | Cell Count, Synovial                                                                                            | Ferritin                | Ги                        | Rubella, IgG             | T Varicella, IgG                  |
|                                              | CK, Isoensymes                                                                                                  | Folic Acid              | Librium                   | Rubella, IgM             | Varicella, IgM                    |
|                                              | CK, MB                                                                                                    | Fructosamine            | Lipase                    | Semen Analysis           | Venipuncture                      |
|                                              | Г СРК                                                                                                    | ☐ FSH                   | Lipid Panel               | Sickle Cell Screen       | VMA, Random                       |
|                                              | Clostridium Difficile                                                                                           | General Health Panel    | Litrium                   | ☐ SPE                    | Vvet Mount                        |
|                                              | CMP                                                                                                    | Gentamicin, Peak Trough | Lupus Anticaogulant       | STD, Gonorrhea/Chlamydia | Nutritional Risk                  |
|                                              | CMP, Fasting                                                                                                    | □ GGT                   | Lyme                      | Stone Analysis           | Trip < 20 Miles                   |
|                                              | Contraction of the second second second second second second second second second second second second second s |                         | 100000000                 | The second second second | Trin > 20 Miles                   |

The Nutrition Template is organized into four sections from top to bottom. They are:

# **Top Section:**

The following patient data is pulled from other parts of the EMR:

- Age
- Weight

- Height
- BMI
- Body Fat %
- **Basal Metabolic Rate** there is a help button which gives details about the patient's BMR. If the BMR is not displayed, it it is simple to go to AAA Home, click on Master GP, go the Nursing template, click in the box beside BMR, add the patient's level of activity and click "OK." The BMR is automatically calculated and displayed on the Nutrition Template.
- **Protein Requirements** Among the very important aspects of a patient's nutritional status is appropriate protein intake. In the first help button to the right of the Nutrition button two definitions are given:
  - Kwashiorkor a form of malnutrition caused by inadequate protein intake
  - Marasmus -- a form of failure to grow with emaciation in face of a fair appetite.

| Age<br>Weight<br>Height                                                                                                    | Basal Metabolic Rate           Basal Metabolic Rate           Ibs           Help           in                                                                                                    | caliday<br>Jiday                                                                                                    |
|----------------------------------------------------------------------------------------------------|----------------------------------------------------------------------------------------------------|----------------------------------------------------------------------------------------------------|
| Risk Factors for Malnutrition                                                                                                    | Physical Signs and Symptoms of I                                                                                                    | Malnutrition                                                                                                    |
| Inappropriate Food Intake     Poverty     Social Isolation     Dependence and/or Disability     Acute or Chronic Diseases/Coni     Chronic Medication Use     Advanced Age (80+)     Late-Life Paranoia     Swallowing Disorders     Oral Problems     Noaccomial Infections     Wandering or Other Dementia-R     Hyperthyroidism/Hypercalcemia     Enteric Problems     Inability to Feed Self     Eating Problems     Low-cholesterol Diets     Stones (CholeIthiasis)     Depression     Unable to turn and position | Involuntary Weight Loss - 5% i<br>Involuntary Weight Loss - 10%<br>Wasting of Fat and Muscle Tiss<br>Flaking Dermatitis<br>Sparse, thin hair that is easy to<br>Transverse Lines on Nails<br>Abdominal Distension<br>Hepatogregaly<br>Parotid Gland Enlargement<br>Anorexia<br>Depression<br>Hyperadrenalism<br>25% of meals left uneaten at tv<br>BMI<br>Body Fat %<br>Meds w/ Nutritional Ris<br>Nutritional Risk Question | n 30 days<br>in 180 days<br>sue<br>pull out<br>Malnutrition Information<br>Adverse Affects<br>Biochemical Indicators<br>Incidence and Awareness<br>Incidence and Awareness<br>Monitoring<br>Nutritional Assessment<br>Risks<br>Nutrition and the Elderly<br>Age Change in Body Composition<br>Causes of PEM<br>Drug Tx Weight Loss in Eldery<br>Ethical Issues about Nutrition<br>Nutrient Functions<br>undernutrition in the Elderly |
| hemical and Metabolic Indication                                                                                                    | of Malnutrition Check for New Labs Laborator                                                                                                    | v Dates Orders Guidelines                                                                                                    |
|                                                                                                    | Total Protein (old)                                                                                                    | Ceneral                                                                                                    |
| Albumin (gidL)                                                                                                    | Magnesium (maid)                                                                                                    | General                                                                                                    |
| readumin (ng/ac)                                                                                                    | Calcium (mg/dL)                                                                                                    | Family Suggestions                                                                                                    |
| Cholecteral (makil )                                                                                                    |                                                                                                    |                                                                                                    |
| Cholesterol (mg/dL)                                                                                                    | Flood Lines Nitrogen (maid)                                                                                                    |                                                                                                    |
| Cholesterol (mg/dL)                                                                                                    | Blood Urea Nitrogen (mg/dL)                                                                                                    |                                                                                                    |

## The second section of the Nutrition Assessment is composed of three columns:

**Risk Factors for Malnutrition** 

- Inappropriate Food Intake
- Poverty
- Social isolation

- Dependence and/or Disability
- Acute of chronic Diseases/conditions
- Chronic medication use
- Advanced aged (80+)
- Late-Life Paranoia
- Swallowing Disorders
- Oral Problems
- Nosocomial Infections
- Wandering or Other Dementia-related Behaviors
- Hyperthyroidism/Hypercalcemia/Hyperadrenalism
- Enteric Problems
- Inability to feed self
- Eating Problems
- Low-salt, low-cholesterol Diets
- Stones (Cholelithiasis)
- Depression
- Unable to turn and position

|                                                                                                    | Nutrition Assessment                                                                                                    |                                                                                                    |
|----------------------------------------------------------------------------------------------------|----------------------------------------------------------------------------------------------------|----------------------------------------------------------------------------------------------------|
| Age<br>v/eight<br>Height                                                                                                    | 35 Basal Metabolic Rate cal<br>lbs Help<br>in Protein Requirement g/d                                                                                                    | /day<br>Home                                                                                                    |
| isk Factors for Malnutrition                                                                                                    | Physical Signs and Symptoms of Maln                                                                                                    | Print                                                                                                    |
| Inappropriate Food Intake     Poverty     Social Isolation     Dependence and/or Disability     Acute or Chronic Diseases/Condit     Chronic Medication Use     Advanced Age (80+)     Late-Life Paranoia     Swallowing Disorders     Oral Problems     Nosocomial Infections     Wandering or Other Dementia-Rel     Hyperthyroidism/Hypercalcemia/H     Enteric Problems     Inability to Feed Self     Eating Problems     Low-salt, Low-cholesterol Diets     Stones (Cholelthiasis)     Depression | involuntary Weight Loss - 5% in 30 Involuntary Weight Loss - 10% in 18 Wasting of Fat and Muscle Tissue Flaking Dermattis Sparse, thin hair that is easy to pull Transverse Lines on Nais Abdominal Distension Hepatognegaly Parotid Gland Enlargement Anorexia Depression yperadrenalism 25% of meals left uneaten at two th BMI Body Fat % Medisw/Nutritional Risk Medisw/Nutritional Risk | days<br>30 days<br>out<br>Malnutrition Information<br>Definitions<br>Adverse Affects<br>Biochemical Indicators<br>Incidence and Awareness<br>Monitoring<br>Nutritional Assessment<br>Risks<br>Nutrition and the Elderly<br>Age Change in Body Composition<br>Causes of PEM<br>Drug Tx Weight Loss in Eldery<br>Ethical Issues about Nutrition<br>Nutrient Functions |

This check list not only provides an excellent risk stratification for nutritional compromise in a patient but also provides an excellent guide to evaluation of nutritional problems.

## Midway down the first column and next to the Risk Factors for Malnutrition are two

#### buttons:

**Meds w/Nutritional Risk** – this is the list of common medications which can contribute either to decrease appetite or to decrease absorption. Any patient at nutritional risk ought to be evaluated for the possibility of avoiding these medications.

| Nutrition Assessment                                                                     | Nutrition Riskmed                        |
|------------------------------------------------------------------------------------------|------------------------------------------|
| 5 Basal Metabolic Rate cal/day<br>lbs Help                                               | Medications Increasing Malnutrition Risk |
| in Protein Requirement g/day                                                             | Amiodipine - Norvasc                     |
| Physical Signs and Symptoms of Malnutrition                                              | Ciprofloxin - Cipro                      |
| Involuntary Weight Loss - 5% in 30 days                                                  | Cisapride - Propulsid                    |
| Involuntary Weight Loss - 10% in 180 days                                                | Conjugated Estrogen - Premarin           |
| Flaking Dermatitis                                                                       | Digoxin - Lanoxin                        |
| ons Sparse, thin hair that is easy to pull out                                           | Enalapril Maleate - Vasotec              |
| Transverse Lines on Nails                                                                | Famotidine - Pencid                      |
| F Hepatognegaly                                                                          | Fentanyi Transdermal - Duragesic         |
| Parotid Gland Enlargement                                                                | Furosenide - Lasix                       |
| Anorexia                                                                                 | Levothvroxine Sodium - Synthroid         |
| ted Behaviors 1 Depression<br>peradrenalism 25% of meals left uneaten at two thirds of n | Narcotic Analoesic - Porpacet            |
| BM                                                                                       | Nifedioine - Procardia XL                |
|                                                                                          | Nizatidine - Axid                        |
| Body Fat %                                                                               | Omeprazole - Prilosec                    |
| Meds w/ Nutritional Risk                                                                 | Perovetine - Pavil                       |
| Nutritional Risk Guestionnaire                                                           | Phenytoin - Dilantin                     |
|                                                                                          | Potassium Replacement - K-Dur            |
| f Malnutrition Check for New Labs Laboratory Dates                                       | Rentindine HCL. Zentec                   |
| Total Protein (g/dL)                                                                     | Risperidope - Risperidel                 |
| Magnesium (mg/dL)                                                                        | Sattalina MCL Zolo#                      |
| Calcium (mg/dL)                                                                          | Warfarin Counadin                        |
| Blood Urea Nitrogen (mg/dL)                                                              | 1 YYOR IGEN - COUNTIGUET                 |
| Urine Urea Nitrogen Info                                                                 | OK                                       |
| Creatinine (mg/dL)                                                                       |                                          |

**Nutritional Risk Questionnaire** – based on the following categories, a score of 10 or higher places the patient at a high risk of malnutrition. The categories are:

- Level of Consciousness/Mental Status
- Self-feeding ability
- Weight Status
- Oral health status
- Food intake
- Fluid intake
- Snacks/Supplements
- Food Preferences
- Medications
- Lab Values
- Predisposing Conditions

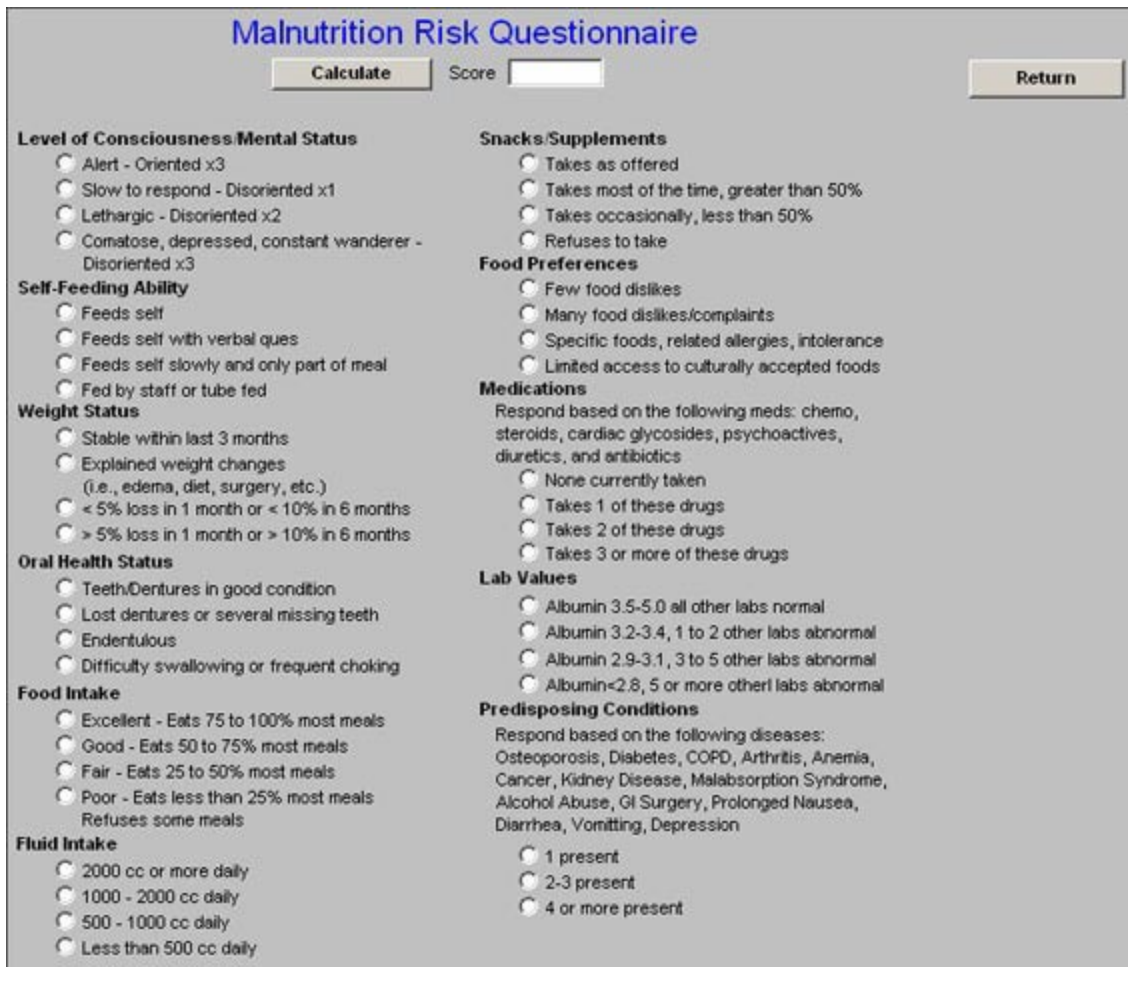

# Column 2:

## **Physical Signs and Symptoms of Malnutrition**

- Involuntary Weight Loss 5% in 30 days
- Involuntary Weight Loss 10% in 180 days
- Wasting of Fat and Muscle Tissue
- Flaking Dermatitis
- Sparse, thin hair that is easy to pull out
- Transverse lines on Nails
- Abdominal distension
- Hepatomegaly
- Parotid Gland enlargement
- Anorexia
- Depression
- 25% of meals left uneaten at two thirds of meals.

#### Column 3:

Print Button -- this creates a document for the Nutritional Assessment Template

Malnutrition Information -- these are provider education pieces on nutrition

- Definitions
- Adverse Affects
- Biochemical Indicators
- Incidence and Awareness
- Monitoring
- Nutritional Assessment
- Risks

# Nutrition and the Elderly – these are provider education pieces

- Age Change in Body Composition
- Causes of PEM
- Drug Tx Weight Loss in Elderly
- Ethical Issues about Nutrition
- Nutrient Functions
- Undernutrition in the Elderly

# The third section from top to bottom is:

Chemical and Metabolic Indications of Malnutrition

- Albumin
- Prealbumin
- Cholesterol
- Transferrin
- Total Protein
- Magnesium
- Calcium
- Blood Urea Nitrogen
- Urine urea nitrogen -- there is an "info" button which explains what urine urea nitrogen is.
- Creatinine

| Nutritic                                                                  | on Assessment                                                                 |               |                                |  |
|---------------------------------------------------------------------------|-------------------------------------------------------------------------------|---------------|--------------------------------|--|
| Age  }5<br>Weight  bs                                                     | Basal Metabolic Rate calid                                                    | ау            | Home                           |  |
| Height in                                                                 | Drint                                                                         |               |                                |  |
| Risk Factors for Malnutrition                                             | PTHE                                                                          |               |                                |  |
| Inappropriate Food Intake     Poverty                                     | Involuntary Weight Loss - 5% in 30 di<br>Involuntary Weight Loss - 10% in 180 | iys<br>days   | Malnutrition Information       |  |
| Social Isolation                                                          | Vasting of Fat and Muscle Tissue                                              |               | Definitions                    |  |
| Dependence and/or Disability     Acute or Chronic Diseases (Conditions    | Flaking Dermatitis                                                            |               | Adverse Affects                |  |
| Chronic Medication Use                                                    | Sparse, thin hair that is easy to pull o                                      | 4             | Biochemical Indicators         |  |
| Advanced Age (80+)                                                        | Abdominal Distension                                                          |               | Incidence and Awareness        |  |
| Late-Life Paranoia                                                        | Hepatognegaly                                                                 | Ī             | Monitoring                     |  |
| Cral Problems                                                             | Parotid Gland Enlargement                                                     |               | Nutritional Assessment         |  |
| Nosocomial Infections                                                     | Anorexia                                                                      | 1             | Risks                          |  |
| Wandering or Other Dementia-Related Behaviors                             | Depression                                                                    |               | Nutrition and the Elderly      |  |
| Hyperthyroidism/Hypercalcemia/Hyperadrenalism                             | 1 25% of meals left uneaten at two thin                                       | ts of meals   | Age Change in Body Composition |  |
| Inability to Feed Self                                                    | BMI                                                                           |               | Causes of PEM                  |  |
| Eating Problems                                                           | Body Eat %                                                                    | -             | Drug Tx Weight Loss in Eldery  |  |
| Low-salt, Low-cholesterol Diets                                           | 2003 ( 04 70 )                                                                | -             | Ethical Issues about Nutrition |  |
| Stones (Choleithiasis)                                                    | Meds w/ Nutritional Risk                                                      |               | Nutrient Functions             |  |
| Unable to turn and position                                               | Nutritional Risk Questionnaire                                                |               | Undernutrition in the Elderly  |  |
| Chemical and Metabolic Indications of Malnutritio<br>Albumin (g/dL) Total | n Check for New Labs Laboratory Date Protein (g/dL)                           | S Orders/Guid | delines<br>eral                |  |
| Prealburnin (mg/dL) Magn                                                  | esium (mg/dL)                                                                 |               |                                |  |
| Cholesterol (mg/dL) Calcin                                                | um (mg/dL)                                                                    | Family Sug    | ggestions                      |  |
| Hemoglobin (g/dL) Blood                                                   | I Urea Nitrogen (mg/dL)                                                       |               |                                |  |
| Transferrin Urine                                                         | Urea Nitrogen Info                                                            |               |                                |  |
| Creat                                                                     | inine (mg/dL)                                                                 |               |                                |  |
|                                                                           |                                                                               |               |                                |  |

To the right of this section are two buttons:

• Check for new lab – this populates the lab results with the most current lab.

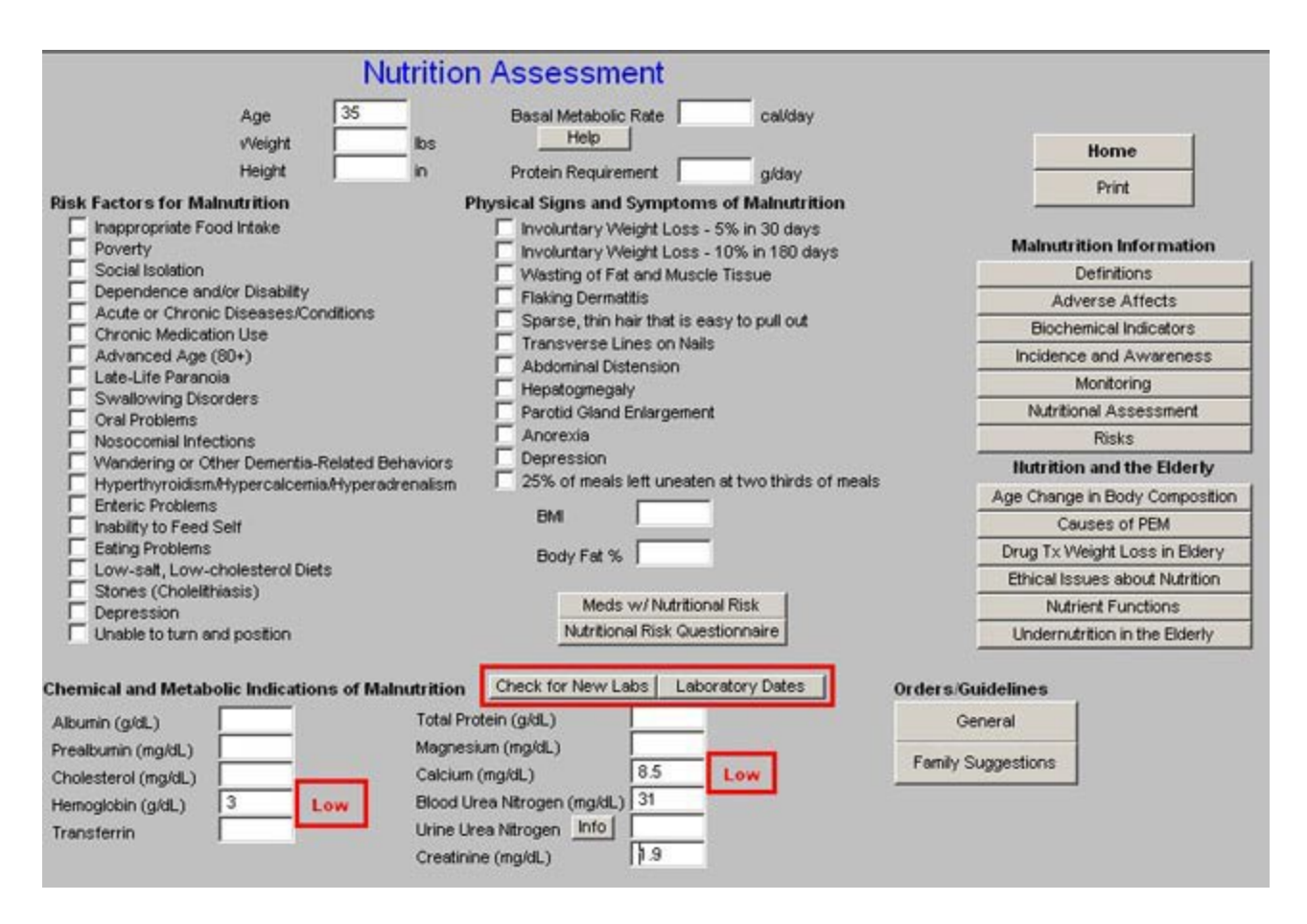

• Laboratory Dates – this tells you when the lab was done.

|                                                                                                    | Nutrition Assessment                                                                                                    |                                                                                                    |
|----------------------------------------------------------------------------------------------------|----------------------------------------------------------------------------------------------------|----------------------------------------------------------------------------------------------------|
| Age Nutrit<br>Weight<br>Height                                                                                                    | ion Laboratory Collection Dates                                                                                                    | Home                                                                                                    |
| Risk Factors for Malnutrition         Inappropriate Food Intake         Poverty         Social Isolation         Dependence and/or Disabilit         Acute or Chronic Diseases/         Chronic Medication Use         Advanced Age (80+)         Late-Life Parancia         Swallowing Disorders         Oral Problems         Nosocomial Infections         Wandering or Other Dement         Hyperthyroidism/Hypercalcs         Enteric Problems         Inability to Feed Self         Eating Problems         Low-satt, Low-cholesterol I         Stones (Choleithiasis)         Depression         Unable to turn and position | Albumin 11<br>Prealbumin 11<br>Cholesterol 11<br>Hemoglobin 11<br>Total Protein 11<br>Magnesium 11<br>Calcium 11<br>BUN 11<br>Creatinine 11<br>Creatinine Cancel                                           | Print Malnutrition Information Definitions Adverse Affects Biochemical Indicators Incidence and Awareness Monitoring Nutritional Assessment Risks Ilutrition and the Elderly Age Change in Body Composition Causes of PEM Drug Tx Weight Loss in Eldery Ethical Issues about Nutrition Nutrient Functions Undernutrition in the Elderly |
| Chemical and Metabolic Indications of<br>Albumin (g/dL)<br>Prealbumin (mg/dL)<br>Cholesterol (mg/dL)<br>Hemoglobin (g/dL)<br>Transferrin                                                                                                    | f Malnutrition Check for New Labs Laboratory Dates<br>Total Protein (g/dL)<br>Magnesium (mg/dL)<br>Calcium (mg/dL)<br>Blood Urea Nitrogen (mg/dL)<br>Urine Urea Nitrogen Info<br>Creatinine (mg/dL)<br>1.9 | Orders/Guidelines<br>General<br>Family Suggestions                                                                                                    |

The last section from top to bottom has two buttons and is entitled "Orders/Guidelines"

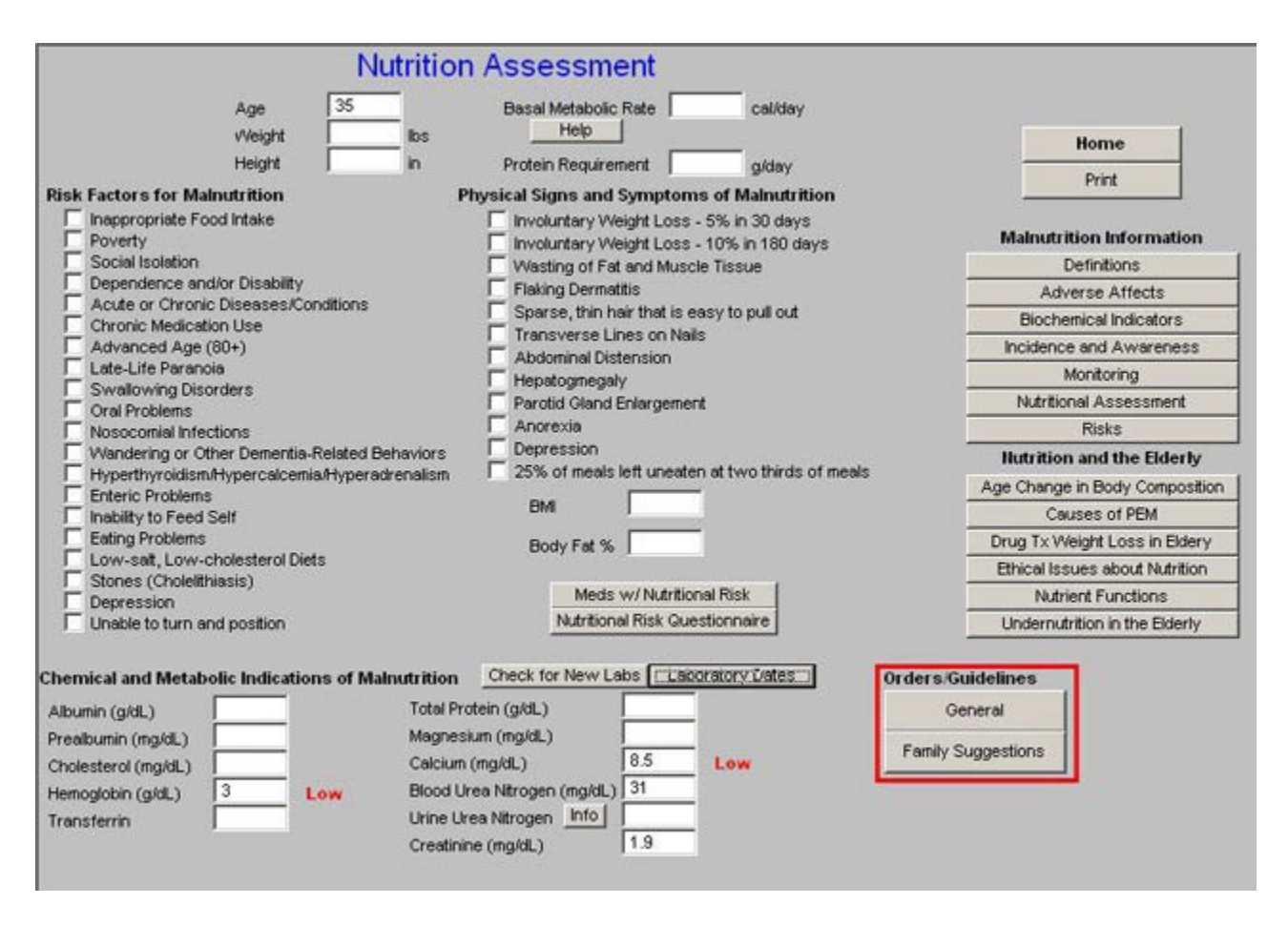

General - launches a pop-up entitled Loss of Appetite/Malnutrition Guidelines

| Арре                                                                                                    | etite Protocol                                                                                                    | × |
|----------------------------------------------------------------------------------------------------|----------------------------------------------------------------------------------------------------|---|
| isk Facto<br>Inappi<br>Poyer<br>Socia<br>Deper<br>Acute<br>Chror<br>Advai<br>Late-I<br>Swall<br>Wand<br>Hyper<br>Enteri<br>Inabili<br>Eating<br>Low<br>Stone | etite Protocol         Loss Appetite/Malnutrution Guidelines         Preabumin, repeat in one (1) week.       Periactin 4 mg one (1) PO TD 30 minutes AC.         Megace 800 mg one (1) PO QAM.       Megace 800 mg one (1) PO QAM.         Initiate 72 hour calorie count, record each shift.       Megace 800 mg one (1) PO QAM.         Consult Therapeudic Dietitian       Speech Therapist to evaluate         Perform and record weekly weight measurements.       Complete Hydration Evaluation (Template)         Perform and record intake and output for bours.       Complete Mutrition Evaluation (Template)         Give                                                                                                    | × |
| I Depre<br>I Unabl<br>emical and Me<br>Ibumin (g/dL)                                                                                                    | Cancel Cancel Cancel Concel Co |   |
| realbumin (mg/dl.<br>holesterol (mg/dl                                                                                                    | L) Magnesium (mg/dL) 8.5 Low Family Suggestions                                                                                                    |   |

**Family Suggestions** – six suggestions which can be made to the family to improve the nutrition of their loved one.

| 4.00 35                     | Based Metabolic Data and Metabolic             |           |                                                                                                    |
|-----------------------------|------------------------------------------------|-----------|----------------------------------------------------------------------------------------------------|
| Weight                      | Ibs Help                                       |           | in the second second se |
| Height                      | in Protein Requirement alday                   |           | Home                                                                                                    |
| lainutrition                | Physical Signs and Symptoms of Malnutrition    |           | Print                                                                                                    |
| Food Intake                 | Involuntary Weight Loss - 5% in 30 days        |           |                                                                                                    |
|                             | Nutrition Family                               | ×         | Malnutrition Information                                                                                                    |
| nd/or Disability            |                                                |           | Denhibons                                                                                                    |
| nic Diseases/Conditions     | Suggestions for Family                         | 1         | Adverse Affects                                                                                                    |
| ition Use                   |                                                |           | Biochemical Indicators                                                                                                    |
| r (80+)                     | Visit at meal times                            |           | Incidence and Awareness                                                                                                    |
| 1018<br>sorders             | E Help feed                                    |           | Monitoring                                                                                                    |
| ou uci o                    | Discuss alternate feed environment             |           | Nutritional Assessment                                                                                                    |
| ections                     | To Discuss allemate rood sources               |           | Risks                                                                                                    |
| Other Dementia-Related Beha | Review food preferences                        |           | Hutrition and the Elderly                                                                                                    |
| m/Hypercalcemia/Hyperadrer  | Recommend favorite foods or comfort foods      |           | Age Change in Body Compositio                                                                                                    |
| ns<br>1 Self                | Discuss quality of life issues and treatment g | poals     | Causes of PEM                                                                                                    |
| s                           |                                                |           | Drug Tx Weight Loss in Eldery                                                                                                    |
| -cholesterol Diets          |                                                |           | Ethical Issues about Nutrition                                                                                                    |
| lthiasis)                   | OK Cancel                                      |           | Nutrient Functions                                                                                                    |
| and nostion                 |                                                |           | Lindern drition in the Elderly                                                                                                    |
|                             |                                                |           |                                                                                                    |
| bolic Indications of Malnu  | trition Check for New Labs Laboratory Dates    | Orders/Gu | uidelines                                                                                                    |
|                             | Manager (market)                               |           | rierai                                                                                                    |
|                             | Colore (model)                                 | Family S  | uggestions                                                                                                    |
|                             | Calcium (mg/dL) 10.5 Low                       |           |                                                                                                    |
| 3 Low                       | Blood Urea Nitrogen (ing/dL) [3]               |           |                                                                                                    |
|                             | Urine Urea Nitrogen Info                       |           |                                                                                                    |
|                             | Creatinine (mg/dL)   1.9                       |           |                                                                                                    |
|                             |                                                |           |                                                                                                    |
|                             |                                                |           |                                                                                                    |
|                             |                                                |           |                                                                                                    |
|                             |                                                |           |                                                                                                    |

The "Print" button creates a document with all of the information competed on this template. The information also is added to the document of the Master GP and the Master Nursing Home chart notes.

| Nutr                                                       | ition Assessment                                                                     |                                |
|------------------------------------------------------------|--------------------------------------------------------------------------------------|--------------------------------|
| Age 35<br>Weight                                           | Basal Metabolic Rate cal/day                                                         | Home                           |
| Height                                                     | n Protein Requirement g/day                                                          |                                |
| Risk Factors for Malnutrition                              | Physical Signs and Symptoms of Malnutrition                                          | Print                          |
| Inappropriate Food Intake     Poverty     Social Isolation | Involuntary Weight Loss - 5% in 30 days<br>Involuntary Weight Loss - 10% in 180 days | Malnutrition Information       |
| Dependence and/or Disability                               | Flaking Dermatitis                                                                   | Adverse Attects                |
| Acute or Chronic Diseases/Conditions                       | Sparse, thin hair that is easy to pull out                                           | Biochemical Indicators         |
| Advanced Age (80+)                                         | Transverse Lines on Nails                                                            | Incidence and Awareness        |
| Late-Life Paranoia                                         | Abdominal Distension     Hepatography                                                | Monitoring                     |
| Swallowing Disorders                                       | Parotid Gland Enlargement                                                            | Nutritional Assessment         |
| Nosocomial Infections                                      | Anorexia                                                                             | Risks                          |
| Wandering or Other Dementia-Related Beha                   | viors Depression                                                                     | Nutrition and the Elderly      |
| Hyperthyroidism/Hypercalcemia/Hyperadren                   | alism I 25% of meals left uneaten at two thirds of meals                             | Age Change in Body Composition |
| Inability to Feed Self                                     | BMI                                                                                  | Causes of PEM                  |
| Eating Problems                                            | Body Eat %                                                                           | Drug Tx Weight Loss in Eldery  |
| Low-salt, Low-cholesterol Diets                            |                                                                                      | Ethical Issues about Nutrition |
| Depression                                                 | Meds w/ Nutritional Risk                                                             | Nutrient Functions             |
| Unable to turn and position                                | Nutritional Risk Questionnaire                                                       | Undernutrition in the Elderly  |
| Chemical and Metabolic Indications of Malnut               | rition Check for New Labs Laboratory Dates                                           | Orders/Guidelines              |
| Albumin (g/dL)                                             | Total Protein (g/dL)                                                                 | General                        |
| Prealburnin (mg/dL)                                        | Magnesium (mg/dL)                                                                    | Freeh Constanting              |
| Cholesterol (mg/dL)                                        | Calcium (mg/dL) 8.5 Low                                                              | Family Suggestions             |
| Hemoglobin (g/dL) 3 Low I                                  | Blood Urea Nitrogen (mg/dL) 31                                                       |                                |
| Transferrin I                                              | Urine Urea Nitrogen Info                                                             |                                |
|                                                            | Creatinine (mg/dL) 1.9                                                               |                                |